## Wie man zwei PlugIns kombiniert

Zuerst öffnen sie das Construction Set und suchen die zwei PlugIns aus, die sie kombinieren möchten!

| Data Files         |                                                                      |                         | 🛛                  |
|--------------------|----------------------------------------------------------------------|-------------------------|--------------------|
| TES Files          |                                                                      | Created By              | Parent Masters     |
| TES3 File          | Status                                                               |                         | Morrowind.esm      |
| 🗶 Morrowind.esm    | Master File                                                          | Summaru                 | Tribunal.esm       |
| 🗶 Tribunal.esm     | Master File                                                          |                         |                    |
| 🔀 Beispiel2.esp    | Plugin File                                                          |                         |                    |
| 🗶 Beispiel1.esp    | ctive File Warning                                                   |                         | $\mathbf{X}$       |
|                    | You have not set a file as the active file. Do you wish to continue? |                         | Je?                |
|                    |                                                                      |                         | File Version: 1.20 |
|                    |                                                                      | Last Modified: 9/2/2003 | Current: 1.20      |
| Set as Active File | Details                                                              |                         | OK Cancel          |

Sie dürfen hier aber bei keinem von beiden Files "*Set as Active File*" aktivieren! Klicken sie bei der folgenden Meldung auf "*Ja*"!

Wenn die Files geladen sind,...

Loading Files...Done!

gehen sie unter "File" auf "Combine Loaded Plugins"!

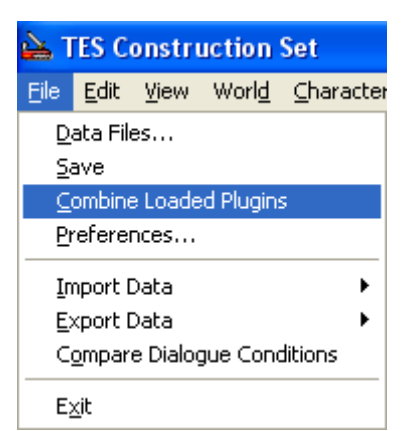

Die folgende Meldung beantworten sie mit "Ja"!

| Combine Plugins?                                                                                                    |
|----------------------------------------------------------------------------------------------------|
| This selection will export all of the currently loaded plugin data in its current state to a new file and make that file the Active File. |
| Do you wish to continue?                                                                                                    |
| <u>la</u>                                                                                                    |

| Select Target P                                      | lugin                                                                                      |                          |             | ?×      |
|------------------------------------------------------|--------------------------------------------------------------------------------------------|--------------------------|-------------|---------|
| Spejchern in:                                        | 🗀 Data Files                                                                               | •                        | + 🗈 💣 🎫     |         |
| Zuletzt<br>verwendete D<br>Desktop<br>Eigene Dateien | BookArt<br>Fonts<br>Cons<br>Meshes<br>Music<br>Saves<br>Sound<br>Textures<br>Beispiel1.esp |                          |             |         |
| Arbeitsplatz                                         |                                                                                            |                          |             |         |
| Netzwerkumgeb                                        | Datei <u>n</u> ame:                                                                        | neu.esp                  | ▼ <u>Sp</u> | eichern |
| ung                                                  | Datei <u>t</u> yp:                                                                         | TES Plugin Files (*.ESP) | ▼ Ab        | brechen |

Geben sie dem neuen File einen neuen Namen (zum Beispiel "neu.esp")...

...und warten bis das neue File fertig ist!

Plugin Data Combined!

So, jetzt können sie mit dem bearbeiten der neuen \*.esp fortfahren.

Viel Spaß!

Mit freundlichen Grüßen Nevechoir